Kolorowa drukarka atramentowa

# EPSON STYLUS MC86 Series Konfiguracja

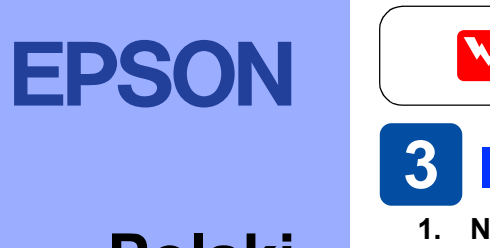

Polski

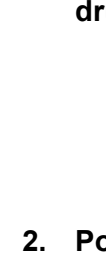

USB

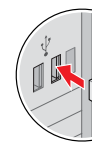

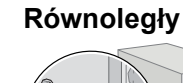

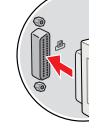

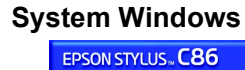

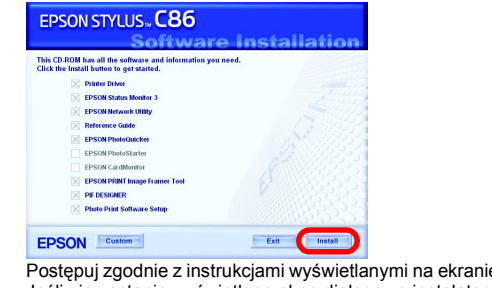

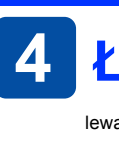

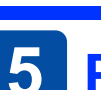

- lektrycznym.

# 1 Wyjmowanie z opakowania

Wyjmij wszystkie elementy z opakowania. Zdejmij z drukarki wszystkie taśmy i materiały pakunkowe. Uważaj, aby nie dotknąć taśmy danych wewnątrz drukarki.

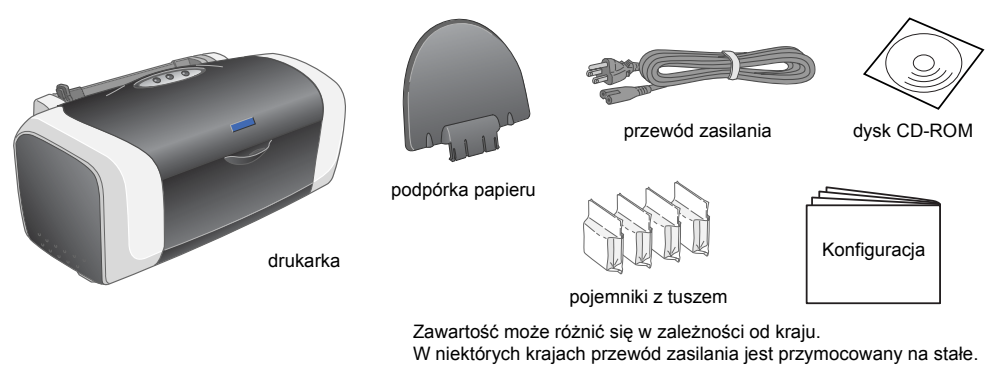

### 2 Instalowanie pojemników z tuszem

1. Naciśnij przycisk zasilania <sup>()</sup>, aby właczyć drukarke.

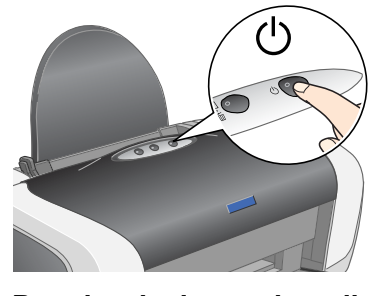

2. Przed wyjęciem pojemnika z tuszem z opakowania wstrząśnij nim cztery lub pięć razy, a następnie wyjmij pojemniki z tuszem z opakowań ochronnych.

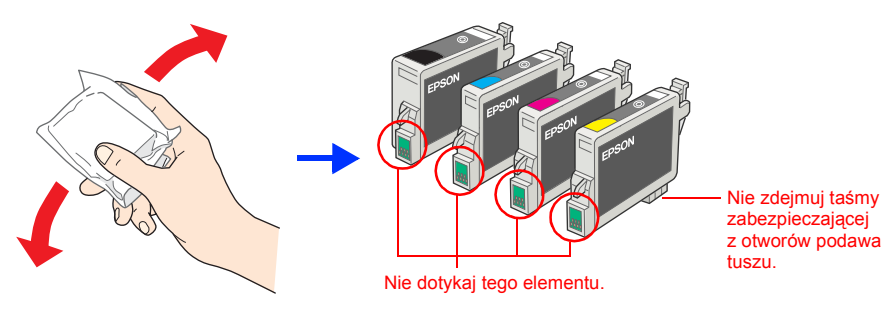

3. Zainstaluj pojemniki z tuszem tak, jak pokazano poniżej.

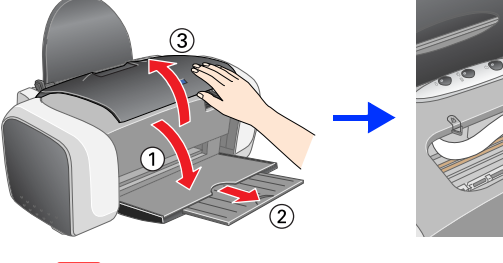

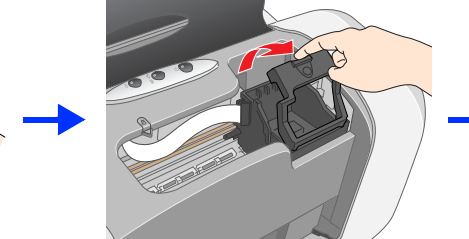

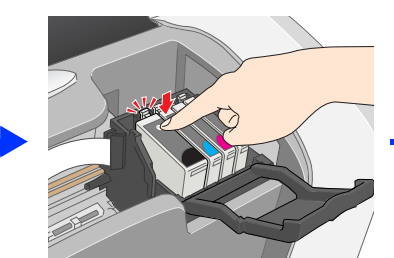

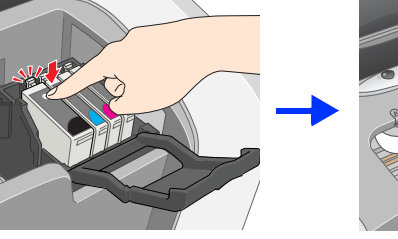

Przestroga

na jego bokach.

wycieków tuszu.

wyciek tuszu

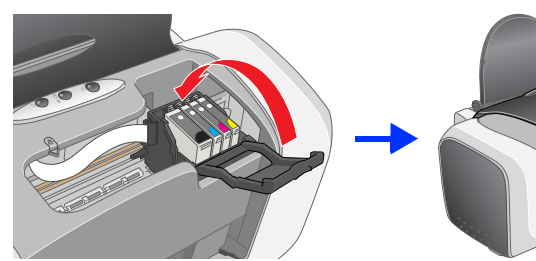

Przy rozpakowywaniu pojemnika z tuszem należy uważać, by nie uszkodzić zaczepów

Nie należy potrząsać pojemnikiem po wyjęciu go z opakowania; może powodować

□ Nie należy zdejmować ani odrywać etykiet na pojemniku, gdyż może to prowadzić do

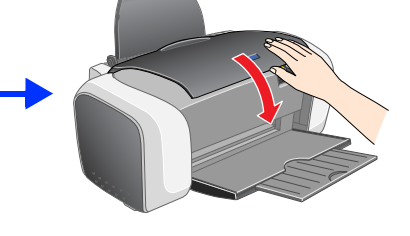

Przestroga:

Pojemnik z tuszem należy wsuwać w dół aż do usłyszenia kliknięcia.

- Nie należy przesuwać głowicy drukującej ręcznie, gdyż grozi to uszkodzeniem drukarki.
- Nie należy ładować papieru do czasu zakończenia napełniania tuszem.

Należy zainstalować wszystkie pojemniki z tuszem. Drukarka będzie działać tylko pod warunkiem prawidłowego zainstalowania wszystkich pojemników

- 4. Naciśnij przycisk tuszu ∆.
  - Drukarka rozpocznie napełnianie tuszem. Będzie to trwać około jednej minuty. Podczas napełniania drukarka wydaje różne mechaniczne dźwięki. Jest to normalne Gdy zielona lampka przestanie migać, napełnianie tuszem będzie ukończone.

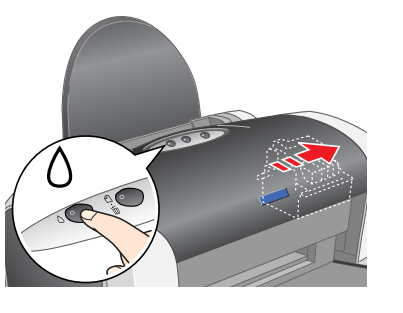

Przestroga: Nie należy wyłączać drukarki w trakcie napełniania tuszem.

Tusz z pojemników dostarczonych z drukarką jest częściowo zużywany podczas konfiguracji wstępnej. Uzyskanie wydruków wysokiej jakości wymaga całkowitego napełnienia tuszem głowicy drukującej. W tym jednorazowym procesie zużywana jest pewna ilość tuszu; tusz z kolejnego zestawu pojemników zostanie wykorzystany całkowicie.

Wszelkie prawa zastrzeżone. Żadna cześć tej publikacji nie może być powielana, przechowywana w systemie udostepniania informacji ani przekazywana w jakiejkolwiek formie lub w jakikolwiek sposób, elektroniczny, mechaniczny, za pomoca fotokopii, nagrania lub inny, bez wcześniejszego użyskania pisemnej zgody firmy Seiko Epson. Corporation. Informacje zawarte w niniejszym dokumencie są przeznaczone do wykorzystania tylko w przypadku tej drukarki firmy Epson. Firma Epson nie jest odpowiedzialna za wykorzystanie tych informacji w przypadku innych drukarek. Firma SEIKO EPSON CORPORATION ani jej firmy zależne nie będą odpowiadać przed nabywcą produktu ani stronami trzecimi za szkody, straty, koszty bądź wydatki poniesione przez nabywcę lub strony trzecie wynikające z: wypadku, niewłaściwej eksploatacji lub wykorzystania tego produktu do celów innych niż określono, nieautoryzowanych modyfikacji, napraw lub zmian dokonanych w tym produkcie albo (oprócz USA) nieprzestrzegania instrukcji firmy Seiko Epson Corporation dotyczących obsługi i konserwacji. Firma Seiko Epson Corporation nie bedzie odpowiadać za jakiekolwiek szkody lub problemy powstałe w wyniku wykorzystania jakichkolwiek produktów dodatkowych badź materiałów eksploatacyjnych innych niż te oznaczone przez firme Seiko Epson Corporation jako "Original Epson Poducts" lub "Epson Approved Products". Firma Seiko Epson Corporation nie będzie odpowiadać za jake kowi na proved Products". Firma Seiko Epson Poducts adne szkody spowodowane zakłóceniami elektromagnetycznymi wynikłymi z użycia kabli interfejsu innych niż te oznaczone przez firmę Seiko Epson Corporation jako "Corgoration jako "Corgoration".

Microsoft i Windows są zastrzeżonymi znakami towarowymi firmy Microsoft Corporation. Apple i Macintosh są zastrzeżonymi znakami towarowymi firmy Apple Computer, Inc.

Uwaga ogólna: Inne nazwy produktów zostały użyte w niniejszym dokumencie wyłącznie w celach identyfikacji i mogą być znakami towarowymi ich prawnych właścicieli. Firma EPSON nie rości sobie żadnych praw do tych znaków.

Załóż podpórkę papieru i podłącz drukarkę do źródła zasilania.

## Ostrzeżenia, przestrogi i uwagi

Przestrogi mają na celu zapobieganie uszkodzeniu sprzętu.

# 3 Instalowanie oprogramowania drukarki

1. Naciśnij przycisk zasilania 🙂, aby wyłączyć drukarkę. Zielona lampka zgaśnie.

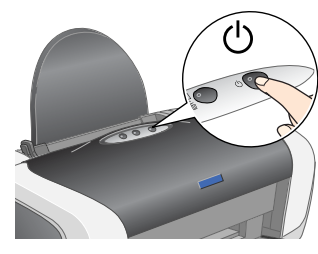

2. Podłącz drukarkę do komputera za pomocą kabla USB lub kabla równoległego, a następnie włóż do napędu CD-ROM dysk CD z oprogramowaniem drukarki.

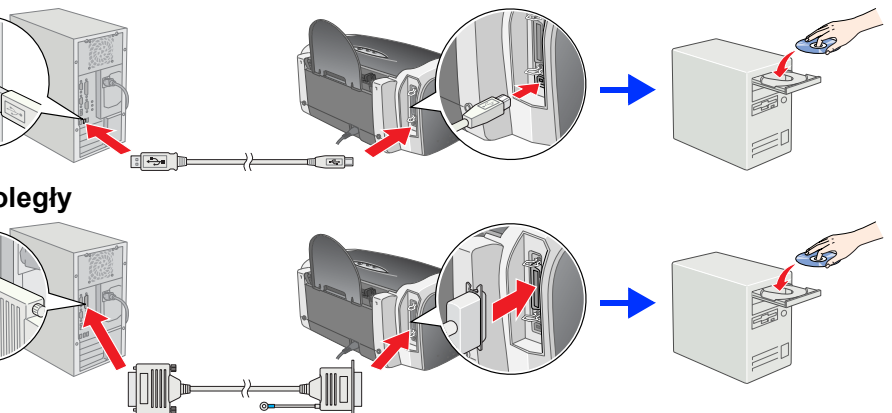

### 3. Zainstaluj oprogramowanie drukarki.

Jeśli zostanie wyświetlone okno wyboru, wybierz kraj lub obszar zamieszkania. Następnie, z wyjątkiem sytuacji, w których podano inne instrukcje, kliknij lub kliknij dwukrotnie obszary zakreślone na czerwono, aby kontynuować.

## Przestroga:

Przed przystąpieniem do instalacji oprogramowania drukarki należy wyłączyć wszystkie programy antywirusowe.

**Uwaga:** Jeśli zostanie wyświetlone okno wyboru języka, należy wybrać preferowany język.

Jeśli nie zostanie wyświetlone okno dialogowe instalatora kliknij dwukrotnie plik EPSETUP.EXE na dysku CD-ROM

## EPSON Install Postępuj zgodnie z instrukcjami wyświetlanymi na ekranie o zainstalowaniu oprogramowania i wznowieniu komputera włącz drukarkę. CBi Series Setup...) Bac

### System Mac OS X

System Mac OS 9

- o oprogramowanie nie obsługuje systemu plików UFS (UNIX File System) w systemie Jac OS X. Oprogramowanie należy zainstalować na dysku lub partycji, która nie wykorzystuje systemu plików UFS.
- ządzenie nie obsługuje środowiska Classic w systemie Mac OS X Otwórz teczkę 📁 Mac OS X, a następnie kliknij podwójnie znaczek EPSON. Jeśli zostanie wyświetlone okno dialogowe Authorization (Autoryzacja) (w systemie Mac OS 10.1.x kliknij znaczek (), wprowadź hasło lub frazę, a następnie kliknij przycisk OK.
- Postępuj zgodnie z instrukcjami wyświetlanymi na ekranie, aby zainstalować 2. oprogramowanie
- 3. Po zainstalowaniu oprogramowania i wznowieniu komputera naciśnij przycisk U. aby właczyć drukarke.
- Na dysku twardym otwórz teczkę 🔊 Applications (Programy), a następnie otwórz teczkę 📁 Utilities (Narzędzia) i kliknij podwójnie znaczek 🖷 Print Center (Centrum 4. drukowania). Kliknij znaczek Add (Dodaj) (w systemie Mac OS 10.1.x kliknij przycisk Add Printer [Dodaj drukarke]) w oknie dialogowym Printer List (Lista drukarek). Z menu rozwijanego wybierz polecenie EPSON USB. Na liście produktów wybierz
- pozycję SC86 Series (ÚSB), a następnie w menu rozwijanym Page Setup (Úkład kartki) wybierz polecenie All (Wszystkie). Kliknij w przycisk Add (Dodaj).
- Upewnij się, że na liście drukarek wyświetlane są opcje drukarki (typ marginesu), tak jak pokazano poniżej. Więcej szczegółowych informacji znajduje się w *Dokumentacji technicznej* na wytus ceśsner Feder - Bordertes) dysku CD-ROM z oprogramowaniem dr 7. Zamknij okno dialogowe Printer List

| icji<br>ej na<br>rukarki. | Make Default : Add Delete Configure                 |        |  |
|---------------------------|-----------------------------------------------------|--------|--|
|                           | Name                                                | Status |  |
|                           | Stylus C86<br>Stylus C86(Sheet Feeder – Borderless) |        |  |
|                           |                                                     |        |  |
|                           |                                                     |        |  |
|                           |                                                     |        |  |

(Lista drukarek).

Podczas drukowania ustawienie Format for (Format dla) w oknie dialogowym Page Setup (Układ kartki) musi być zgodne z ustawieniem **Printer** (Drukarka) w oknie dialogowym Print (Drukowanie). W przeciwnym wypadku dane mogą być drukowane nieprawidłowo. Więcej szczegółowych informacji zawiera Dokumentacja techniczna.

Po ukończeniu instalacji należy przejrzeć Dokumentację techniczną, aby zapoznać się ze szczegółowymi informacjami dotyczącymi pierwszego drukowania z komputera. Na dysku CD-ROM znajduje się program EPSON PhotoQuicker.

EPSÓN PhotoQuicker to dostarczający rozrywki i łatwy w obsłudze program zawierający wiele funkcji pomocnych w tworzeniu świetnych fotografii. Umożliwia także tworzenie fotografii bez obramowań

Program EPSON PhotoQuicker nie jest dostępny w systemie Windows NT 4.0 Aby uzyskać więcej szczegółowych informacji, należy kliknąć dwukrotnie ikonę ESC86 Software Guide (Przewodnik oprogramowania drukarki ESC86), która znajduje się na pulpicie, aby wyświetlić okno Photo Print Software Setup (Konfiguracja oprogramowania Photo Print).

# Ładowanie papieru

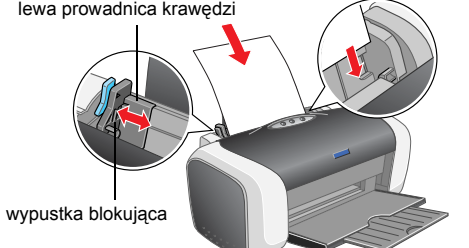

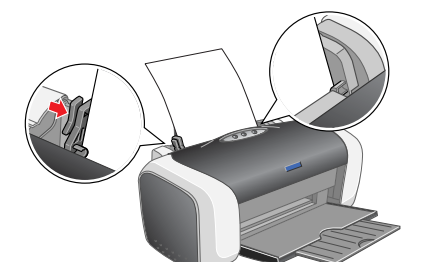

Aby dostosować lewą prowadnicę krawędzi, należy nacisnąć wypustkę blokującą i przesunąć adnice w kierunkų stosu papieru.

# Przeglądanie Dokumentacji technicznej

Dokumentacja techniczna zawiera szczegółowe informacje dotyczące drukowania z komputera, konserwacji drukarki, rozwiązywania problemów i bezpieczeństwa. Aby wyświetlić Dokumentacje techniczna, kliknij dwukrotnie ikone ESC86 Reference Guide (Dokumentacja techniczna drukarki ESC86), która znajduje sie na pulpicie W systemie Windows dostęp do Dokumentacji technicznej jest możliwy również z menu Start. W tym celu kliknij przycisk Start, wskaż polecenie All Programs (Wszystkie programy) w systemie Windows XP lub Programs (Programy) w systemie Windows Me, 98, 95, 2000 lub NT 4.0, wskaż polecenie EPSON, a następnie kliknij polecenie ESC86 Reference Guide (Dokumentacja techniczna drukarki ESC86).

# Instrukcje dotyczące bezpieczeństwa

pując do konfigurowania i korzystania z drukarki, zapoznaj się ze wszystkimi instrukcjami w tej sekcj

- Wybieranie miejsca na drukarkę
   Unikaj miejsc, w których następują gwałtowne zmiany temperatury i wilgotności. Chroń drukarkę przed bezpośrednim działaniem promieni słonecznych, przed silnym światłem i przed źródłami ciepła.
   Unikaj miejsc, w których drukarka będzie poddana działaniu kurzu, wstrząsów lub wibracji.
   Unikaj miejsc, w których drukarka będzie poddana działaniu kurzu, wstrząsów lub wibracji.
- Wokół drukarki powinna być dostateczna ilość miejsca dla zapewnienia należytej wentylacji
- Wokół drukarki powinna być dostateczna liość miejsca dla zapewnienia należytej wenyjady.
   Drukarka powinna znajdować sie bisko ściennego gniazda zasilania, z którego w razie potrzeby można łatwo wyjąć wtyczkę przewodu zasilania.
   Ustaw drukarkę na plaskiej i stabilnej powierzchni, która ze wszystkich stron wystaje poza krawędzie obudowy drukarki. Jeśli drukarka umieszczona jest przy ścianie, minimalna odległość tylu obudowy drukarki od ściany powinna wynosić 10 cm. Drukarka nie będzie działać prawidłowo w pozycji przechylonej pod żadnym kątem.
   Podczas przechowywania lub transportowania drukarki nie wolno jej przechylać, stawiać na boku lub odwracać dołem do góry. Może

### spowodować to wyciek tuszu z pojemnika. Wybieranie źródła zasilania

- Zródło zasilania musi być zgodne ze specyfikacją podaną na etykiecie na obudowie drukarki. Używaj tylko przewodu zasilania dostarczonego z tym urządzeniem. Użycie innego przewodu może spowodować pożar lub porażenie prądem
- Przewód zasilania tego urządzenia jest przeznaczony tylko do użytku z tym urządzeniem. Użycie go z innym urządzeniem może spowodować pożar lub porażenie prądem elektrycznym.
- Przewód zasilania prądem zmiennym musi spełniać obowiązujące lokalnie normy bezpieczeństwa. Nie wolno używać uszkodzonego lub postrzępionego przewodu zasilania. W przypadku gdy drukarka jest zasilana z przedłużacza, należy upewnić się, że łączny pobór prądu wszystkich podłączonych do niego urządzeń nie przekracza dopuszczalnego dla przedłużacza limitu. Ponadto łączny pobór prądu wszystkich urządzeń podłączonych do gniazda nie
- powinien przekraczać dopuszczalnego limitu natężenia dla tego gniazda. Jeśli drukarka na być używana na terenie Niemiec, instalacja elektryczna w budynku musi być chroniona bezpiecznikiem 10- lub
- 16-amperowym, aby zapewnić drukarce wystarczającą ochronę przed zwarciami i nagłymi skokami natężenia

- Postępowanie z pojemnikami z tuszem Przechowuj pojemniki z tuszem poza zasięgiem dzieci. Nie dawaj dzieciom pojemników z tuszem do zabawy i nie pozwalaj brać ich zawartości

- Prizednowi pojennik z tuszem poza zasięgiem tozieci. Nie dawaj uziectom pojenników z tuszem to zabawy nie pozwalaj urac tor zawaności do ust.
   Nie otwieraj opakowań pojemników z tuszem do czasu ich instalacji.
   Prize otwarciem opakowań nestrząśnij cztery lub pięć razy nowym pojemnikami z tuszem.
   Nie wstrząsaj pojemników z tuszem uważaj, aby nie uszkodzić zaczepów na jego bokach.
   Postępuj ostrożnie się ze zużytymi pojemnikami, ponieważ wokół otworów podawania tuszu może znajdować się tusz. Ewentualne plamy na skórze zmyj dokładnie mydłem i spłucz wodą. W razie przedostania się tuszu do oczu natychmiast przemyj je wodą. Jeśli mimo dokładnego przemycia oczu nadal występuje uczucie dyskomfortu lub trudności w widzeniu, jak najszybciej zasięgnij porady lekarskiej.
   Nie dotykaj zielonego układu scalonego IC na bocznej ścianie pojemnika.
   W układzie scalonym IC na tym pojemniku z tuszem przechowywane są różne informacje dotyczące pojemnika, takie jak ilość pozostałego tuszu, dzięki czemu można swobodnie wyjmować i wkładać ponownie pojemniki. Jednak za każdym razem, gdy pojemnik jest wkładany, część tuszu, best zużywana, ponieważ drukarka automatycznie wskonuje test niezawanośnoś.
   Przechowuj pojemnik z tuszem w pozycji, w której etykieta jest skierowana do góry. Nie przechowuj pojemników etykietą w dół.
   Nie wkładaj rąk do wnętrza drukarki ani nie dotykaj pojemników z tuszem w trakcie drukowania.

- (orzystanie ź drukarki
  Nie wkładaj rak do wnętrza drukarki ani nie dotykaj pojemników z tuszem w trakcie drukowania.
  Nie zakrywaj otworów wentylacyjnych i szczelin w obudowie drukarki.
  Nie podejmuj prób samodzielnej naprawy drukarki.
  W wymienionych sytuacjach odłącz drukarkę od zasilania i skontaktuj się z serwisem: uszkodzenie przewodu zasilania lub wtyczki, zalanie wnętrza drukarki, upadek drukarki lub uszkodzenie obudowy, nietypowe działanie drukarki lub znacząca zmiana wydajności.
  Nie wstywaj przedmiotów do drukarkę przez szczeliny w obudowie.
  Nie wylewaj płynu na drukarkę.
  Nie wyjmuj raz zainstalowanych pojemników z tuszem. Wyjęcie pojemnika może spowodować wysuszenie głowicy drukującej, co uniemożliwi drukowanie.

Színes tintasugaras nyomtató

EPSON STYLUS **C86** Series Üzembe helyezés

# **EPSON**

Magyar

# 1 Kicsomagolás

Vegyen ki a dobozból minden összetevőt. Távolítson el a nyomtatóról minden szalagot és csomagolóanyagot. Ügyeljen rá, hogy ne érintse meg a nyomtató belsejében lévő szalagkábelt.

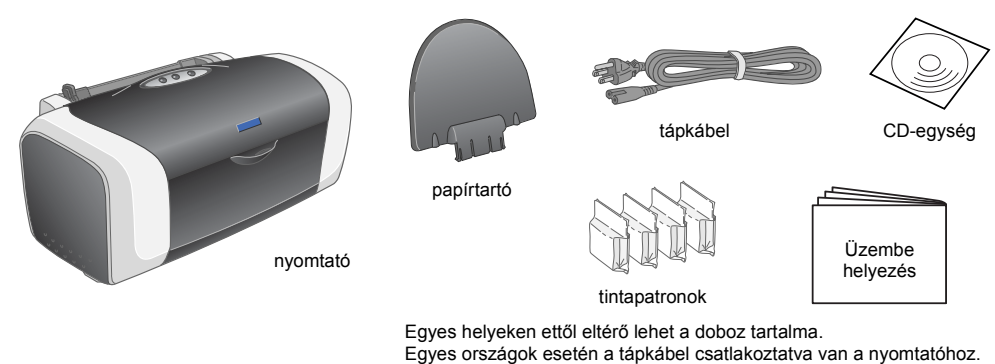

A tintapatronok behelyezése

1. A <sup>(1)</sup> gomb megnyomásával kapcsolja be a nyomtatót.

Szerelje fel a papírtartót, majd dugja be a nyomtatót.

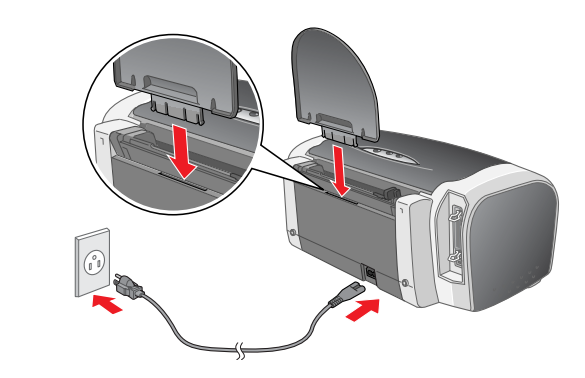

Guran Stein arra, hogy a védőtasakból való kivétel során ne törje le a tintapatron szélén lévő

Ne rázza meg a tintapatront, ha már kivette a csomagolásából, különben a tinta kifolyhat. Ne távolítsa el és ne tépje le a patronon lévő címkét, mert különben kifolyhat a tinta.

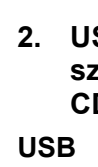

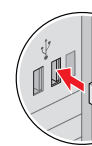

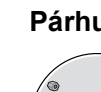

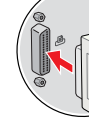

területekre

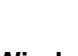

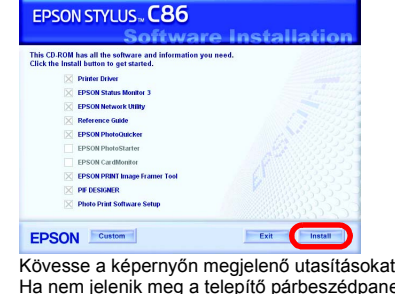

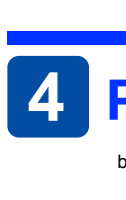

3. Az ábra szerint helyezze be a tintapatronokat.

- Figyelem! A patront nyomja lefelé, amíg a helyére nem kattan.
- Ne tolja arrébb a nyomtatófejet kézzel, mert a nyomtató megsérülhet.

Ne érintse meg ezeket a részeke

- Amíg a tintával való feltöltés nem fejeződött be, ne töltsön be papírt.
- *Megjegyzés:* Helyezzen be minden tintapatront. A nyomtató csak akkor működik, ha az összes patron megfelelően be van helyezve

2. A csomag kinyitása előtt rázza meg a tintapatronokat 4-5 alkalommal, majd vegye ki a patronokat a védőtasakból.

e távolítsa el a patronol

teteién lévő zárószalagot

- 4. Nyomja meg a \lapha gombot.
- A nyomtató megkezdi a tintatovábbító rendszer feltöltését. Ez kb. egy percig tart. A tintával való feltöltés közben a nyomtatóból különféle mechanikai hangok hallhatók. Ez normális jelenség. Amikor a zöld lámpa villogása befejeződik, a tinta betöltése véget é

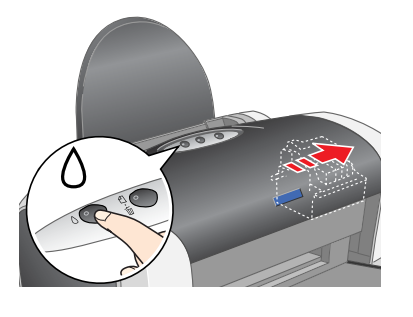

Figyelem! A tintával való feltöltés közben ne kapcsolja ki a nyomtatót.

Megjegyzés: A nyomtatóhoz mellékelt tintapatronokban lévő tinta egy részét az első üzembe helyezéskor a készülék felhasználja. Ahhoz, hogy a nyomtató jó minőségben tudjon nyomtatni, a nyomtatófejnek tele kell lennie tintával. Ehhez az egyszeri művelethez jelentős mennyiségű tinta szükséges, azonban a további patronokban lévő tintának már a teljes mennyisége nyomtatásra fordítható.

Minden jog fenntartva. A jelen kiadvány semmiféle része sem reprodukálható, tárolható visszakereső-rendszerben vagy vihető át bármiféle eszközzel, elektronikusan, mechanikusan, fénymásolással, felvétellel vagy bármilyen más módszerrel a Seiko Epson Corporation előzetes írásbeli engedélye nélkül. A jelen dokumentumban lévő információk csak az ezzel a Epson készülékkekre alkalmazzák. Sem a SEIKO EPSON CORPORATION, sem bármely leányvállalata nem vállal felelősséget a termék megvásárlójának vagy harmadik félnek olyan káráért, veszteségéért, költségéért vagy kiadásáért, amely a következőkből származik: baleset, a termék nem rendeltetésszerű vagy helytelen használata, a termék jogosulatlan módosítása, javítása vagy megváltoztatása, illetve (az Egyesült Államok kivételével) a Seiko Epson Corporation üzemeltetési és karbantartási utasításainak nem pontos betartása. A Seiko Epson Corporation nem vállal felelősséget az olyan károkért és problémákért, amelyek a Seiko Epson Corporation által Eredeti Epson terméknek, vagy az Epson által jóváhagyott terméknek nem minősített kiegészítők vagy fogyóeszközök használatából származnak. A Seiko Epson Corporation nem tehető felelőssé az olyan károkért, amelyek a Seiko Epson Corporation által EPSON jóváhagyott terméknek nem minősített bármely csatlakozókábel használatából következő elektromágneses interferenciából származnak. Az EPSON a Seiko Epson Corporation bejegyzett védjegye, míg az EPSON Stylus annak védjegye. A Microsoft és a Windows a Microsoft Corporation bejegyzett védjegye.

Az Apple és a Macintosh az Apple Computer, Inc. bejegyzett védjegye

Általános nyilatkozat: A dokumentumban előforduló egyéb termékneveket kizárólag azonosítás céljából használtuk, tulajdonosaik védjeggyel láthatták el őket. Az EPSON ezekkel a védjegyekkel kapcsolatban semmiféle jogra nem tart igényt.

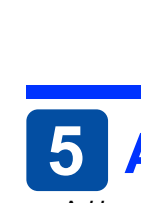

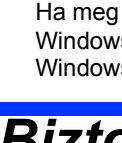

Figyelem! Az ilyen utasításokat a berendezés sérüléseinek elkerülése végett kell betartani.

**Megjegyzés** Az ilyen részek a nyomtató használatára vonatkozó fontos információkat és hasznos tanácsokat tartalmaznak.

# **3** A nyomtatószoftver telepítése

1. A 🖞 Be/kikapcsolás gomb megnyomásával kapcsolja ki a nyomtatót. A zöld lámpa kialszik.

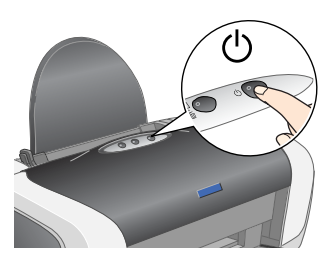

2. USB vagy párhuzamos kábellel kösse össze a nyomtatót és a számítógépet, majd tegye a nyomtatószoftver CD-lemezét a CD-ROM-meghajtóba.

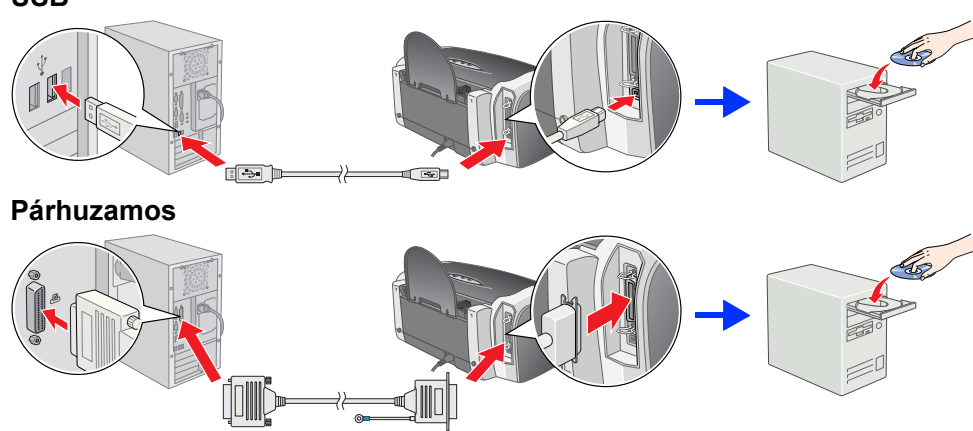

### 3. Telepítse a nyomtatószoftvert.

A megjelenő ablakban válassza ki azt az országot vagy területet, ahol tartózkodik. Ezután (külön utasítás hiányában) kattintson egyszer vagy duplán a piros karikával jelölt

A nyomtatószoftver telepítése előtt állítson le minden víruskereső programot. **Megjegyzés:** Ha megjelenik a nyelvválasztó ablak, válassza ki a kívánt nyelvet.

## Windows rendszerben

# Ha nem jelenik meg a telepítő párbeszédpanele kattintson a **SETUP.EXE** fájlra a CD-ROM-on.

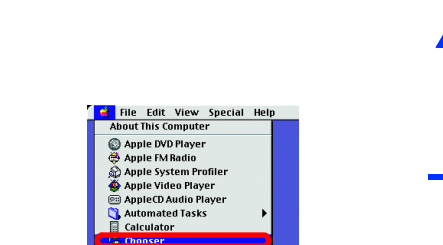

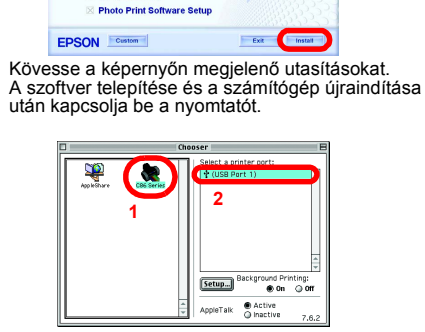

### Mac OS X rendszerben

Mac OS 9 rendszerben

EPSON

Ez a szoftver nem támogatja a UNIX File System (UFS) for Mac OS X fájlrendszert. A szoftvert olyan lemezre vagy partícióra telepítse, amely nem UFS fájlrendszert használ.
 A készülék nem támogatja a klasszikus Mac OS X környezetet.

- Nyissa meg a 📁 Mac OS X mappát, majd kattintson duplán az EPSON ikonra. Ha megjelenik az Authorization (Engedélyezés) párbeszédpanel (Mac OS 10.1.x esetén kattintson a 🖲 ikonra), adja meg a jelszót vagy kifejezést (Password or phrase), majd kattintson az OK gombra.
- A szoftver telepítéséhez kövesse a képernyőn megjelenő utasításokat.
- A szoftver telepítése és a számítógép újraindítása után kapcsolja be a nyomtatót a ථ gomb megnyomásával.
- Nyissa meg a merevlemezen lévő 📝 Applications (Programok) mappát, majd a 🧊 Utilities (Segédprogramok) mappát, végül kattintson duplán a 🖶 Print Center (Nyomtatóközpont) ikonra. Kattintson a Printer List (Nyomtatólista) párbeszédpanelen lévő Add (Hozzáadás) ikonra (Mac OS 10.1.x esetén kattintson
- az Add Printer (Nyomtató hozzáadása] ikonra). Válassza az előugró menü EPSON USB elemét. A Product (Termék) listában 5.
- válassza ki az SC86 Series (USB) elemet, majd a Page Setup (Lapbeállítás) előugró menüben válassza ki az All (Mind) elemet. Kattintson az Add (Hozzáadás) gombra. Győződjön meg róla, hogy a Printer List 000
- (Nyomtatólista) párbeszédpanelen az ábrának megfelelően megjelenik a nyomtató (margó típusa) elem. További információ a nyomtatószoftver CD-lemezén lévő Használati útmutatóban található

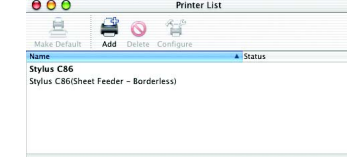

7. Zárja be a Printer List (Nyomtatólista) párbeszédpanelt.

Ha nyomtat, ügyeljen rá, hogy a Page Setup (Lapbeállítás) párbeszédpanel Format for (Formátum ehhez) beállítása egyezzen a Print (Nyomtatás) párbeszédpanel Printer (Nyomtató) beállításával. Ellenkező esetben előfordulhat, hogy a nyomtatás

nem lesz megfelelő. További tudnivalók a Használati útmutatóban A telepítés befejezése után olvassa el a Használati útmutatóban, hogyan kell a

számítógépről első alkalommal nyomtatni. A CD-lemezen megtalálható az EPSON PhotoQuicker program. Az EPSON PhotoQuicker egy egyszerűen használható program, mely számos funkcióval járul hozzá, hogy kiváló fényképeket készíthessen. Segítségével szegély nélküli fényképek is készíthető

Az EPSON PhotoQuicker Windows NT 4.0 rendszerben nem használható. Ha többet szeretne megtudni a programról, az asztalon kattintson duplán az ESC86 Software Guide (ESC86 szoftverhasználati útmutató) ikonra, és tanulmányozza át a Photo Print Software Setup (Szoftverbeállítások fényképnyomtatáshoz) című témakört

# Papír betöltése

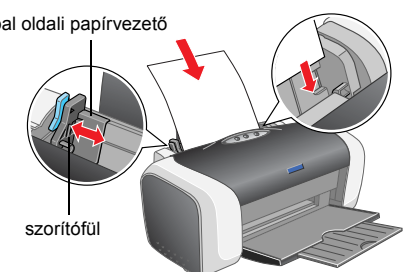

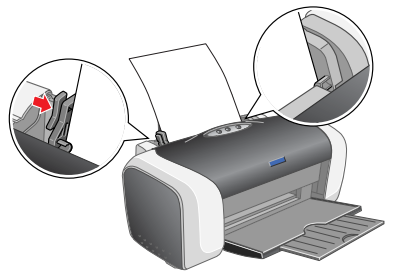

A bal oldali papírvezető beállításához tartsa lenyomva a szorítófület, és tolja neki a papírvezetőt

# 5 A Használati útmutató megtekintése

A Használati útmutató részletesen tárgyalja a számítógépről való nyomtatást, a nyomtató karbantartását, a problémamegoldást és a biztonságot.

Ha meg szeretné tekintetni a Használati útmutatót, az asztalon kattintson duplán az ESC86 Reference Guide (ESC86 használati útmutató) ikonra.

Windows rendszerben a Használati útmutató a Start menüből is elérhető. Ehhez kattintson a Start gombra, mutasson az All Programs (Minden program, Windows XP) vagy a Programs (Programok, Windows Me, 98, 95, 2000 és NT 4.0) pontra, ezután az EPSON pontra, végül kattintson az ESC86 Reference Guide (ESC86 használati útmutató) parancsra.

# Biztonsági előírások

### A nyomtató üzembe helyezése és használatba vétele előtt olvassa el az alábbi utasításoka A nyomtató helyének kiválasztása

Kerülje az olyan helyeket, ahol hirtelen változhat a hőmérséklet vagy a páratartalom. Ne tegye a nyomtatót olyan helyre, ahol közvetlen napsugárzásnak, erős fénynek vagy magas hőmérsékletnek lehet kitéve.

- Az olyan helyeket is kerülje, ahol pornak, ütődés vagy rázkódás veszélyének van kitéve a készülék.
   A nyomtató körül hagyjon elegendő helyet a megfelelő szellőzéshez.
   A nyomtatót helyezze fali konnektor közelébe, hogy a tápkábelt egyszerűen kihúzhassa.
   Helyezze a nyomtatót sábil, sík felületre, amely minden irányban nagyobb a nyomtatótnal. Ha a nyomtatót fal mellé teszi, hagyjon legalább
- 10 cm-t a nyomtató hátulja és a fal között. A nyomtató döntött helyzetben nem működik megfelelően.
   A nyomtatót tárolás és szállítás közben nem szabad megdönteni, oldalára vagy felfordítva elhelyezni. Ellenkező esetben a tinta kifolyhat a

### Az áramforrás kiválasztása

Csak a nyomtatón feltűntetett paraméterekkel rendelkező hálózati feszültséget használjon. A készülékhez csak a mellékelt tápkábelt használja. Más kábel használata áramütést okozhat és tűzveszélyes A készülék tápkábele csak ehhez a készülékhez használható. Ha más készülékhez használják, tűz keletkezhet, vagy áramütést okozhat Győződjön meg róla, hogy a váltóáramú tápkábel megfelel a helyi biztonsági szabványoknak

- Gyozogion meg rola, hogy a valtoaramu tapkabel mégfelel a helyi biztonsági szábványoknak.
   Ne használjon sérült vagy kopott tápkábelt.
   Ha hosszabbító kábellel használja a nyomtatót, ügyeljen rá, hogy az összes csatlakoztatott berendezés amperben mért áramfelvétele ne haladja meg a hosszabbító vezeték engedélyezett áramerősségét. Arra is ügyeljen, hogy a fali konnektorba csatlakozó összes készülék egydítéle ne haladja meg a konnektor engedélyezett áramleadását.
   Ha a nyomtatót Németországban kívánja használni, a nyomtató rövidzár és túláram elleni megfelelő megvédése érdekében az áramkört 10 vagy 16 amperes kismegszakítóval kell ellátni.
- A tintapatronok kezelése

- A tintapatronok kezelése
   A tintapatronokat olyan helyen tárolja, ahol gyermekek nem érhetik el. Ne engedje, hogy gyerekek igyanak a tintapatronból, vagy bármilyen más módon hozzáférjenek.
   Csak közvetlenül telepítés előtt bontsa ki a tintapatronokat.
   Rázza meg a tintapatronokat 4-5 alkalommal, és csak azután nyissa ki a csomagolást.
   Ne rázza meg a tintapatronokat, ha már kivette öket a csomagolásából, különben a tinta kifolyhat.
   Ügyeljen arra, hogy a csomagolásból való kivétel során ne törje le a tintapatron szélén lévő füleket.
   A használt tintapatronokat elővigyázatosan kezelje, mert a tintaátömlő nyílásnál tintamaradványok lehetnek. Ha festék kerül a bőrére, szappannal és vizzel azonnal mossa le. Ha a szemébe kerül intta, azonnal mossa ki bő vizzel. Ha továbbra is kellemetlen érzései vannak, vagy látási problémákat tapasztal, azonnal forduljon orvoshoz.
   Ne tárvolítsa el és ne tépje le a patronon lévő címkét, mert különben kifolyhat a tinta.
   Ne érintse meg a patron oldalán lévő zöld chipet.
   A tintapatronban lévő cíhipen számos információ tárolódik, például a patronban lévő tinta mennyisége, így a patron bármikor kivehető és újra behelyezhető. Azonban a készülék minden patronbehelyezéskor elhasznál valamennyi tintát a patron megblzhatóságának automatikus ellenőrzésére.
   A tintapatronokat címkézett oldalukkal felfelé tárolja. Ne tárolja a patronokat fejjel lefelé.
   A nvomtató használta

- A nyomtató használata
- Nyomtatás közben ne tegye kezét a nyomtatóba, és ne érintse meg a tintapatronokat Ne zárja el és ne fedje le a nyomtató nyílásait.
- Ne próbálkozzon a nyomtató megjavításával.
   He próbálkozzon a nyomtató megjavításával.
   Ha a következő helyzetek bármelyike előálina, húzza ki a nyomtatót a konnektorból, majd forduljon a javításhoz értő szakemberhez: A tápvezeték vagy csatlakozója megsérült; folyadék került a nyomtatóba; a nyomtatót leejtették, vagy borítása megsérült; a nyomtató nem a megszokott módon működik, vagy feltűnően megváltozott a teljesítménye.
   Ne helyezzen tárgyakat a nyomtatób a nyilásaiba.
   Ne öntsön folyadékot a nyomtatóba.
   A tintapatronokat hagyja a készülékben. Ha kiveszi a patronokat, a nyomtatófej kiszáradhat, és előfordulhat, hogy a nyomtató nem fog nyomtatni.

Copyright © 2004 SEIKO EPSON CORPORATION, Nagano, Japán